## Online Participant Loans

The online loan request feature allows for a simplified sponsor approval process. You will receive an email notification that a loan has been submitted for approval. Follow the below steps to log in and review the loan request.

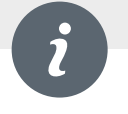

- On your account homepage under Manage in the menu bar select Transaction Request Approval.
- On the Transaction Request Approval screen, pending requests are displayed first. Use the options on the right to navigate this screen.
- Click **Submit** to finalize your approval.

You're finished! The participant will receive a confirmation that the distribution is approved. The Service Provider will take it from here.

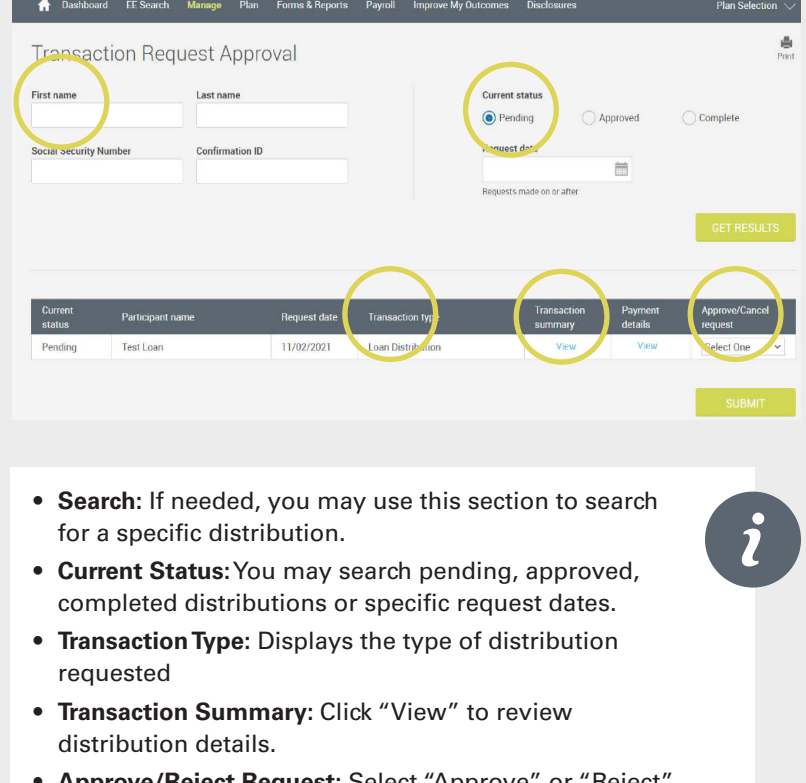

• **Approve/Reject Request:** Select "Approve" or "Reject" from the dropdown.

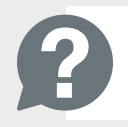

Questions about a loan request? Please contact retirementservices@worksaveretire.com.